## Q 表の列の幅や行の高さを個別に変更したい

## A 表を指定し、ハンドルで変更します

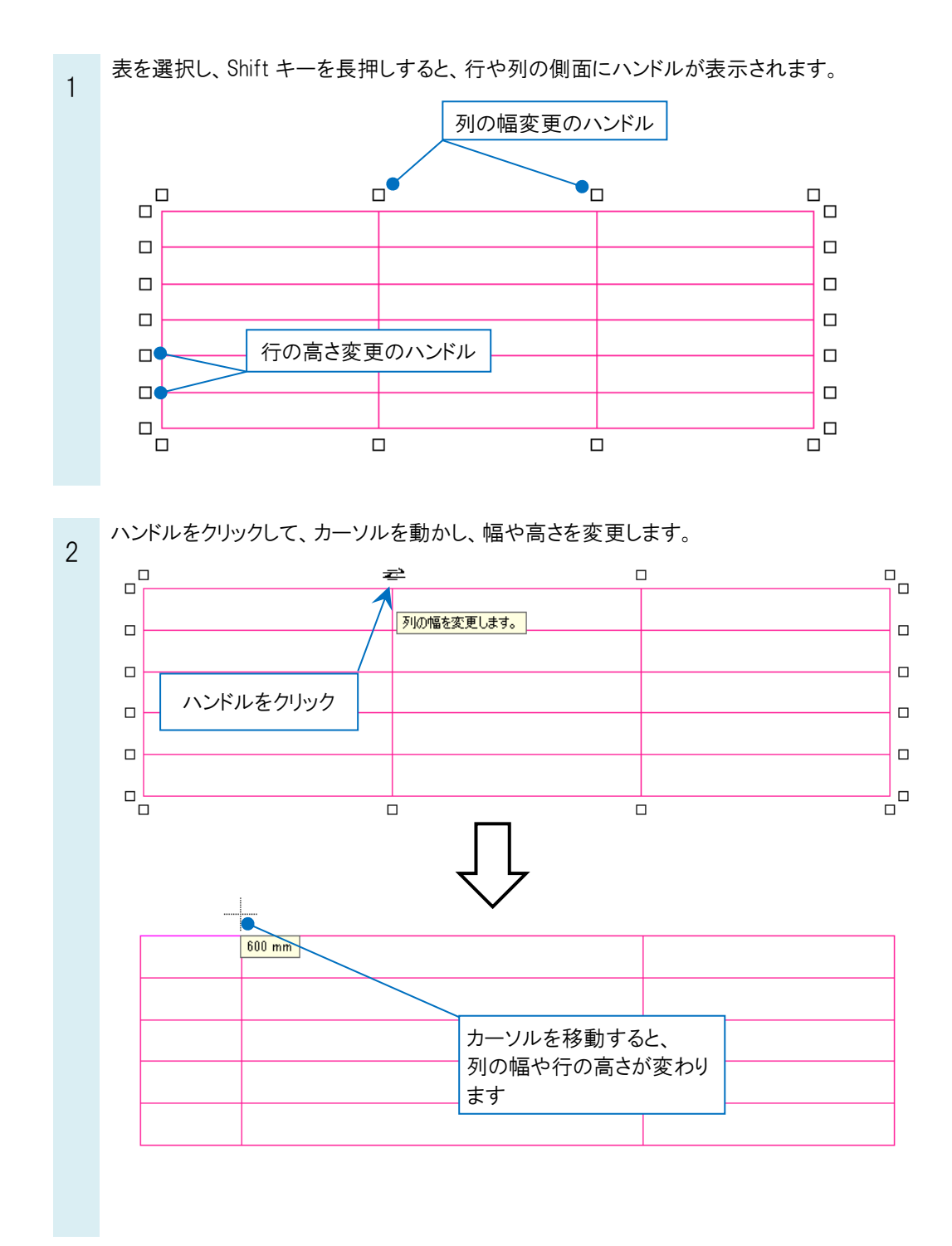

●補足説明

列の幅や行の高さを編集するときに、他のセルの幅も連動して変更するかどうかを選択ができます。

「罫線の移動」:指定した罫線のみを移動します。罫線の両側のセルが伸縮し、表全体の大きさは変わりません。 「行、列のサイズ変更」:罫線の左側または上側のセルのサイズを変更します。他のセルのサイズは変更しないため、 表全体の大きさが変わります。

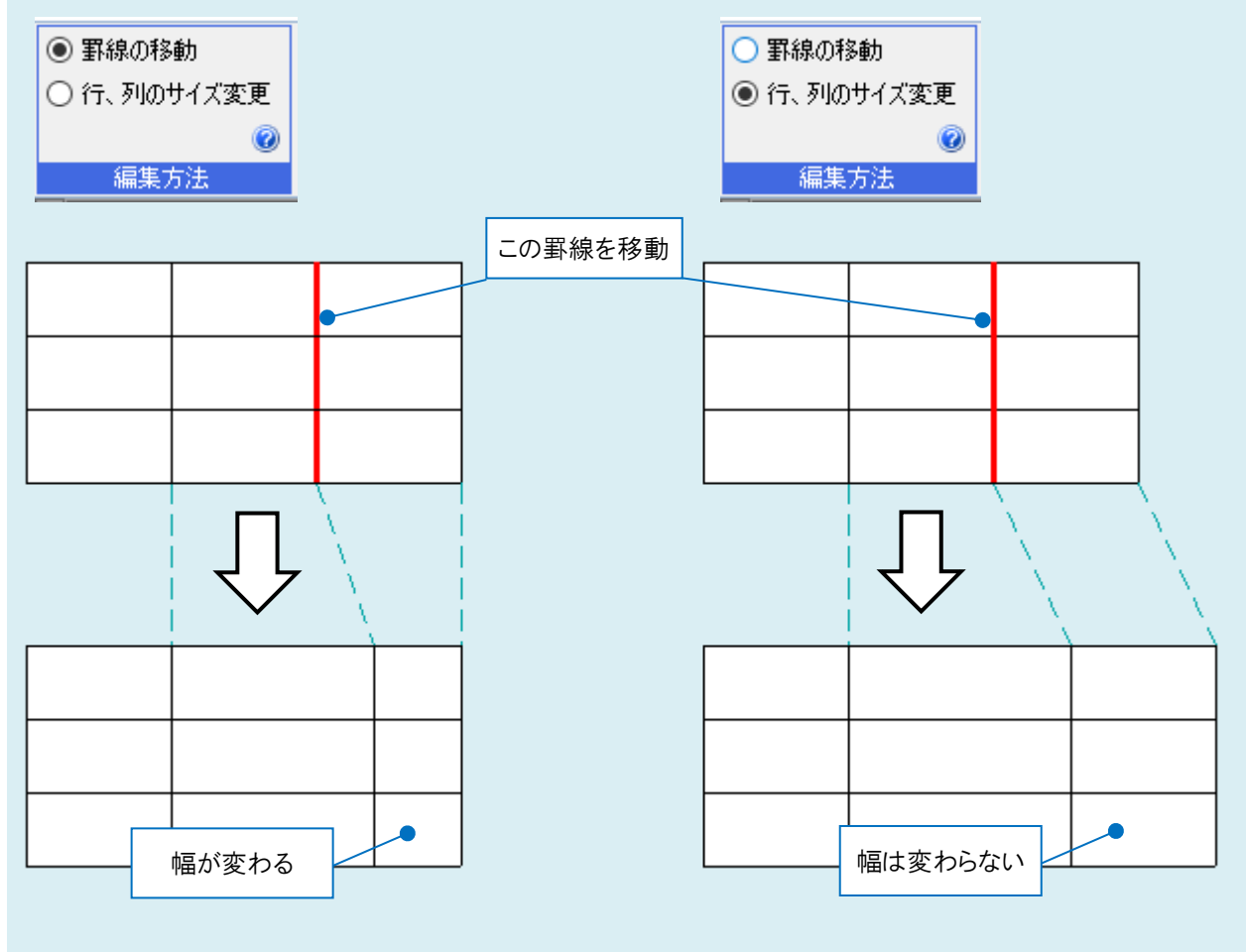